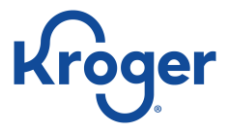

# **Kroger Vendor Collaboration Portal—Vendor Registration**

# **Registration Preparation**

### Who Should Use This Guide?

This guide is intended for use by contract administrators or system administrators (VCP Admins) and provides step-bystep directions to successfully:

- Create an account in the new Kroger Vendor Collaboration Portal (VCP)
- Identify all users (by name and email address) who are approved to submit contracts and represent your company—including brokers and distributors—to The Kroger Co.

### How to Use This Guide

This guide is segmented into the following areas:

- 1. Prerequisites to VCP Registration (page 1)
- 2. Gather Necessary Information for VCP Registration (page 2)
- 3. Register your Company and Add Authorized Users (page 3)

### **Prerequisites to VCP Registration**

There are two prerequisites to registering in VCP:

- All VCP users are required to use **GOOGLE CHROME.**
- Your company must be registered in the **KROGER SUPPLIER HUB (KSH).**

If the first screen on the Vendor Collaboration Portal looks like it's working but the next screen is blank or will not accept input, it's probably because you're using a browser other than **GOOGLE CHROME**, such as Internet Explorer.

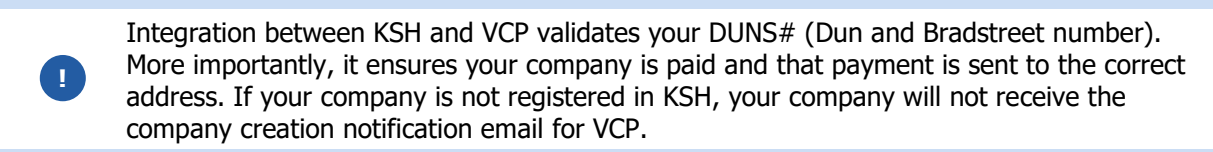

To check if your company is registered in the Kroger Supplier Hub (KSH):

- Go to the KSH web address <a href="https://www.thekrogerco.com/vendors-suppliers/supplier-hub/">https://www.thekrogerco.com/vendors-suppliers/supplier-hub/</a>
- Scroll down the page and select **Supplier Hub login page**.
- If unable to log in, please reference Login Assistance and the Resource Guides found on the page.

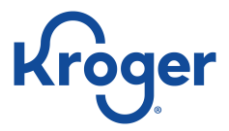

### **Gather Necessary Information for VCP Registration**

### **Company Creation Notification Email**

An email notification will be automatically generated as a result of the successful conversion of your commodity from TradePoint to VCP.

The email notification will be sent to your company's Key Contact identified in the Kroger Supplier Hub advising that the conversion is complete and to start the VCP registration process.

The email includes the following information necessary to complete the VCP registration process:

- A link to access the Kroger VCP (A)
- Your Company DUNS number (B)
- Your VCP Company ID (C).

Notification emails are sent from Kroger's third-party provider of the VCP application, **no-replyuat@vendorcollaborationportal.com**. If your company filters emails, check your spam and/or junk folder for this important communication.

| Company Creation Notification                                                                                                    |
|----------------------------------------------------------------------------------------------------|
| ±                                                                                                    |
| Your company has been created.                                                                                                    |
| This email is being provided to you on behalf of A ger Vendor Collaboration Portal (VCP), because your email was supplied as the default contact for the company of Company            |
| At this time you may navigate to the Kroger Vendor Collaboration Portal (VCP) and utilize the Create New Account process to access the application.                                    |
| During the self registration processor up may be required to input unique identifiers for your company as follows. Please ensure that you retain each identifier for future reference. |
| • VCP Company ID: 000000                                                                                                    |
| For more information or if you have any questions please contact Kroger Support at 1-844-277-6165.                                                                                     |
|                                                                                                    |
| This email and any files transmitted with it are confidential and intended solely for the individual to which addressed.                                                               |

Note: If your company has multiple commodities, you will only complete the registration process <u>one</u> time for your company. Therefore, you will only receive <u>one</u> Company Creation Notification.
 For ongoing awareness of when your additional commodities will convert to VCP, emails will be sent from the Kroger Merchandising Department 30 days prior to conversion.

#### **Authorized Users**

Collect a list of all names and email addresses of people approved to represent your company and submit contracts to Kroger.

- Each authorized user will have a unique login (their email address) and password.
- This list includes associates, contractors, brokers, and distributors authorized by your company to transact business with Kroger.

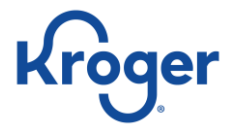

### **Register Your Company and Add Authorized Users – At a Glance**

This page lists an overview of the tasks required to complete the registration of your company, users, and associated companies. A more detailed step-by-step guide follows, starting on page 4, and includes screen shots and supporting information related to the prompts.

The receipt of the Company Creation Notification email signals that your company's commodity was successfully converted from TradePoint to the Kroger Vendor Collaboration Portal (VCP).

- 1. Use the link in the email to access the Kroger VCP site and select **Create New Account**.
- 2. Complete the **Account Creation** screen.
- 3. Check your email for a Verification Required email (check your spam or junk folder).
- 4. From the Verification Required email, click the link and complete the **Account Security** prompts.
- 5. Log in to your account.
- 6. From the VCP home page select **Edit Company** and check all fields.
- 7. From the Company Details screen, click Add User.
- 8. Complete the required search to prevent duplicates. If there are no results from the search, click **Create User**.
- 9. Complete the **User Details** fields and select appropriate permissions.
- 10. Notify the user that they will receive a Verification Required email to complete their VCP registration.
- 11. To add a Broker/Distributor Company, select **Company** and enter the Company name to complete the search.
- 12. Select Add Company and complete the fields. An email will be sent to the Associated Company for confirmation.
- 13. Optionally, Add Users in the Associated Company, or the Broker Administrator can Add Users.

Upon the successful registration of your company, users and brokers in the Kroger Vendor Collaboration Portal will need to reference these materials:

- VCP FREQUENTLY ASKED QUESTIONS
- PROPOSAL AND CONTRACT MANAGEMENT JOB AID

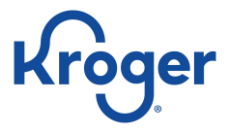

## **Registering Your Company and Authorized Users – Detailed Steps**

#### **Create a New Company Account**

- 1. From your Company Creation Notification email, select the **Kroger Vendor Collaboration Portal** link (A). Make note of the **Company DUNS** (B) and **VCP Company ID** (C) for use in Step 3.
  - Use **Google Chrome** to access the Kroger Vendor Collaboration Portal. If you are unable to change the default browser to **Google Chrome**, right click the link (A) and select **Copy Hyperlink** to paste it into the **Google Chrome** address bar. You will experience issues if you use **Internet Explorer/Edge**.

| Company Creation Notification                                                                                                    |
|----------------------------------------------------------------------------------------------------|
|                                                                                                    |
| Your company has been created.                                                                                                    |
| This email is being provided to you on behalf of the froger Vendor Collaboration Portal (VCP), because your email was supplied as the default contact for the company of Company name  |
| At this time you may navigate to the Kroger Vendor Collaboration Portal (VCP) and utilize the Create New Account process to access the application.                                    |
| During the self registration process, you may be required to input unique identifiers for your company as follows. Please ensure that you retain each identifier for future reference. |
| • Company DUNS: 000000000                                                                                                    |
| VCP Company ID: 000000 C                                                                                                    |
| For more information or if you have any questions please contact support at 844-277-6165 (opt. 2).                                                                                     |
|                                                                                                    |
| This email and any files transmitted with it are confidential and intended solely for the individual to which addressed.                                                               |

2. Click Create New Account (D) on the Login screen. Do not enter email or password at this time.

|                                   | Kroger                          |
|-----------------------------------|---------------------------------|
| Create New Account                | LOGIN TO YOUR ACCOUNT           |
| Resend Account Verification Email | ≗ Email                         |
|                                   | Forgot Password?                |
|                                   | Create New Account Verification |

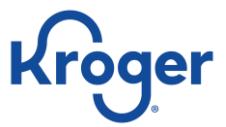

- 4. Complete all fields on the Account Creation page:
  - **Role** Select Broker or Vendor (E)
  - Your **First Name (F)**
  - Your Last Name (G)
  - Your Email address (H)
  - Company DUNS (I)
  - VCP Company Supplier Hub ID (J)
- **Note:** For Company DUNS and VCP Company Supplier Hub ID, refer to your Company Creation Notification email. (For reference see step 1, (B) (C).)
- 5. Click Next (K).

|   | Kroger                                                                                                    |
|---|----------------------------------------------------------------------------------------------------|
|   | ACCOUNT CREATION<br>Please provide all details below. Upon submission the details will be<br>validated and an account validation email will be provided upon<br>approval. |
|   | Role -                                                                                                    |
| G | Last Name                                                                                                    |
| Q | Company DUNS                                                                                                    |
| ľ | Already have an account?                                                                                                    |
| Ŏ | Company Supplier Hub ID Aready have an account?                                                                                                    |

6. Check your email for an auto-generated "Verification Required" message. Click the **hyperlink** (L) to verify your email address and activate the account.

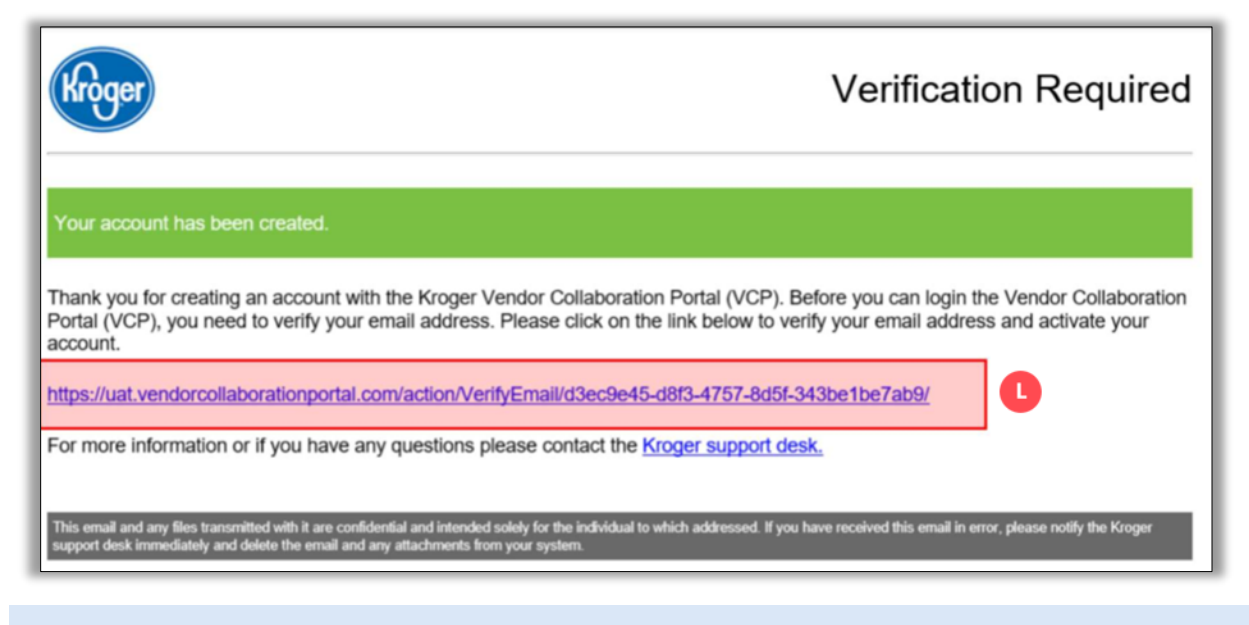

**Note:** This verification link will only be valid for 15 minutes. If the link is expired, click the **Resend Account Verification Email** option on the login screen.

- 7. Complete the fields on the Account Security page:
  - **Password** (M) Password requirements:
    - Use 8 or more characters
    - Password is case sensitive
    - $\circ$  Minimum of 1 letter
    - Minimum of 1 number
    - Minimum of 1 symbol: !, @, #, \$, %, ^, &, \*, or ?
  - **Confirm Password: (N)** Retype password.
  - **Security Question:** (0) Choose a security question from the drop-down menu.
  - **Security Question Answer: (**P) Type in the answer to your chosen security question.
- 8. Click **Next (Q)**.

|   | ACCOUNT SECURITY                                                      |
|---|-----------------------------------------------------------------------|
| P | lease provide a new password and security question for your<br>ocount |
| Ī | Password                                                              |
| i | Use 8 or more characters with a mix of letters, numbers 4 symbols     |
|   | Confirm Password                                                      |
|   | Security Question                                                     |
| [ | Security Question Answer                                              |

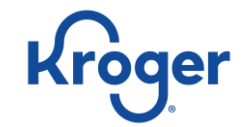

9. Enter your **Email** (R) and **Password** (S) on the Login to Your Account page then click **Login** (T).

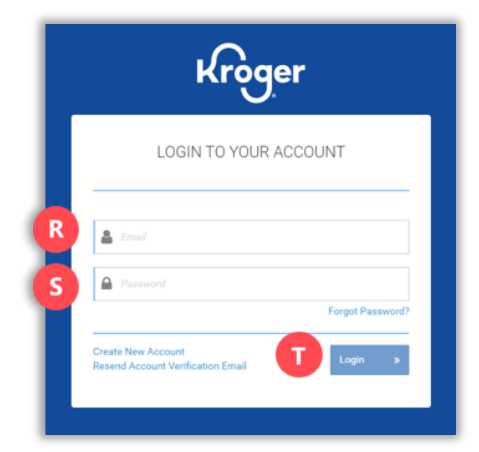

10. To verify company information, select **My Company** (U) from the User Profile drop-down menu.

| 🐣 Vendor, Best 🗸 |
|------------------|
| U My Company     |
| My Account       |
| Log Out          |
|                  |

**Note:** The information displayed on the right side of the Company page (grayed out) integrates to VCP from the Kroger Supplier Hub (KSH). This information can **ONLY** be changed from the KSH.

| sociations                                                                                                    | Company de          | tails                           |  |
|----------------------------------------------------------------------------------------------------|---------------------|---------------------------------|--|
| ) Kriger VAT - Vendor B 🍙<br>Jimmie's Brokenger 🊔                                                                | Name<br>VCP Company | Kroger UAT - Vendor B           |  |
| Kroger UAT - Broker A 💼                                                                                          | DUNS                | 999999996                       |  |
| sociated Companies Add Company                                                                                   | Туре                | Vendor                          |  |
|                                                                                                    | Creation Date       | Feb 3, 2020                     |  |
| A Data A Effective Refer A Fed Data A Compatible A televis                                                       | Default Conta       | ct Email Ø Joe.ritzu@kroger.com |  |
| impany name                                                                                                    | Inactive            | No                              |  |
| mmie's Brokerage Active 02-04-2020 N/A 633 - NF CEREALS Actions -                                                |                     |                                 |  |
|                                                                                                    | Address             |                                 |  |
|                                                                                                    | <b>•</b>            |                                 |  |
|                                                                                                    | Address             | 975 Meridian Lake Dr            |  |
|                                                                                                    | City                | AURORA                          |  |
| sociated Users Add User                                                                                          | State               |                                 |  |
|                                                                                                    | Postal Code         | 60504-4929                      |  |
| st Name $\  \   \varphi$ First Name $\  \   \varphi$ Company $\  \   \varphi$ Commodity $\  \   \varphi$ Actions |                     |                                 |  |
| ndor Joe Kroger UAT - Vendor B 633 - NF CEREALS View                                                             | Locations           |                                 |  |
|                                                                                                    |                     |                                 |  |
|                                                                                                    | 702 - Palaba        |                                 |  |
| 1 > 50                                                                                                    | ▼                   |                                 |  |
|                                                                                                    | Commodition         |                                 |  |
|                                                                                                    | commodities         | ,                               |  |
|                                                                                                    |                     |                                 |  |
|                                                                                                    | 633 - NF CERE       | ALS                             |  |
|                                                                                                    |                     |                                 |  |
|                                                                                                    |                     |                                 |  |

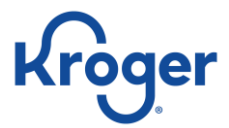

### **Add Users**

1. From the Company Details screen, click **Add User** (A).

| Associations                                                                                                    | Company details                                                                                                    |
|----------------------------------------------------------------------------------------------------|----------------------------------------------------------------------------------------------------|
| Kroger UAT - Vender B     Immir's Brokerage     Immir's Brokerage     Kroger UAT - Broker A     Sasociated Companies     Add Company                                                                                                    | Name         Kitsger UAT - Vendor B           VCP Company ID         17           D0HS         99999998           Type         Vendor           Creation Date         Feb 3, 2020 |
| Company Name         ©         Status         ©         Effective Date         ©         Addises         ©         Commodity         ©         Actions           Jimmie's Brokerage         Active         02:04:2000         N/A         633 - HF CEREALS         Actions - | Default Contact Email O JoenTzu@krogencom<br>Inactive No                                                                                                    |
| Associated Users Astronomy                                                                                                    | Address 975 Meridian Lake Dr<br>City AURODA<br>State<br>Pestal Code 60504-4929                                                                                                    |
| Vendor Joe Kroger UAT - Vendor B 633 - NF CEREALS Www                                                                                                    | Locations                                                                                                    |
| 2 T                                                                                                    | Commodities                                                                                                    |

2. In the User Association - Search window, enter at least three characters for the last name and click the **Search** (B) icon.

**Note:** The system requires you to search for a username prior to adding a new one to prevent creating duplicates. Only users matching your search criteria are displayed.

3. If the user does not appear, click the **Create User** (C) link.

| User Association - Search |               |
|---------------------------|---------------|
| Search                    | Q             |
|                           | C Create User |
| No user found.            |               |

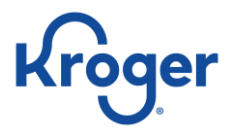

- 4. Complete all fields on the Add User screen:
  - a. Open the **Permissions** drop-down menu and select one or more permissions (D).
  - b. Open the **Commodities** drop-down menu and select one or more commodities (E).

|   | <pre>toatv.Search &gt; Kroter.UAT - Vendor B &gt; Add User</pre> |
|---|------------------------------------------------------------------|
|   | User Details                                                     |
|   | First Name *                                                     |
|   | Last Name *                                                      |
|   | Role * Vendor                                                    |
|   | Permissions *                                                    |
|   | Inactive                                                         |
|   | Contact Information                                              |
|   | Email Address *                                                  |
|   | Office Number                                                    |
|   | Mobile Number                                                    |
|   | Company Information                                              |
|   | Company *                                                        |
|   | VCP Company ID                                                   |
|   | DUNS                                                             |
| F | Commodities *                                                    |
|   | DUNS 000000                                                      |

### 5. Click Submit (F)

| Note: | Selecting <b>Permissions</b> type (D) is required. The permission types are as follows:                                                                                                    |
|-------|----------------------------------------------------------------------------------------------------|
|       | Proposal Creation                                                                                                    |
|       | <ul> <li>User can initiate the proposal. If a user does not have this permission the proposal creation<br/>button and menu items will be hidden from the user.</li> </ul>                                    |
|       | • The user will initiate the proposal creation process from the left menu, by selecting the Event Details, and as an action for other areas of the application.                                              |
|       | Proposal Submission                                                                                                    |
|       | <ul> <li>Required to submit proposals for review. If no proposal permission, then the submission<br/>button from the proposal creation process will be hidden. Users can save the proposal draft.</li> </ul> |
|       | Vendor User Management                                                                                                    |
|       | User can create or update vendor users, including resetting passwords.                                                                                                    |
|       | Vendor Company Management                                                                                                    |
|       | <ul> <li>User can manage associations from the vendor company to broker companies and approve<br/>any association requests sent from a broker.</li> </ul>                                                    |
|       | Broker User Management                                                                                                    |
|       | Users can create or update broker users, including resetting passwords.                                                                                                    |
|       | Broker Company Management                                                                                                    |
|       | • Provides ability to create and/or update broker companies and to manage associations.                                                                                                    |
|       |                                                                                                    |

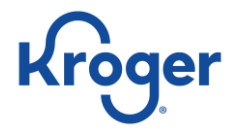

6. New users will appear in the **Associated Users** table.

| ssociations               |                                                      | č         | Company details         |                       |  |
|---------------------------|------------------------------------------------------|-----------|-------------------------|-----------------------|--|
| 📄 Kroger UAT - Vendor 8 🧰 |                                                      |           | Name                    | Kroger UAT - Vendor B |  |
| — Jimmie's Brokerage      |                                                      |           | VCP Company ID          | 17                    |  |
| Kroger UAT - Broker A     |                                                      |           | DUNS                    | 999999996             |  |
| ssociated Companies       | Ad                                                   | d Company | Туре                    | Vendor                |  |
|                           |                                                      |           | Creation Date           | Feb 3, 2020           |  |
| Company Name              | Status     Fffective Date     Fod Date     Commodity | Actions   | Default Contact Email 0 | Joe.ritzu@kroger.com  |  |
| Employ Maria              |                                                      |           | Inactive                | No                    |  |
| Kroger UAT - Broker A     | Active 02-03-2020 N/A 633 - NF CEREALS               | Actions x |                         |                       |  |
| 4 <b>1</b> 4              |                                                      | 50 ¥      | Auti 655                |                       |  |
|                           |                                                      |           | Address                 | 975 Meridian Lake Dr  |  |
| ssociated Users           |                                                      | Add User  | City                    | AURORA                |  |
|                           |                                                      |           | State                   |                       |  |
|                           |                                                      |           | Postal Code             | 60504-4929            |  |
| Last Name U First Name    | © Company © Commodity ©                              | Actions   |                         |                       |  |
| Vendor Joe                | Kroger UAT - Vendor B 633 - NF CEREALS               | View      | Locations               |                       |  |
|                           | Kroger UAT - Vendor B 633 - NF CEREALS               | View      |                         |                       |  |
| Vendor Vicky              |                                                      |           |                         |                       |  |

- 7. Additional steps are required for the new user to access their account.
  - By adding a new user, the system automatically generates a Verification Required email to the new user's email address.
  - Advise the new user to check email and possibly the spam folder for the verification email and complete the account and password setup.

| Kroger                                                                                                    | Verification Required                                                                                         |
|----------------------------------------------------------------------------------------------------|----------------------------------------------------------------------------------------------------|
| Your account has been created.                                                                                                    |                                                                                                    |
| Thank you for creating an account with the Kroger Vendor Collaboration Portal Portal (VCP), you need to verify your email address. Please click on the link be account.                                   | I (VCP). Before you can login the Vendor Collaboration<br>elow to verify your email address and activate your |
| https://uat.vendorcollaborationportal.com/action/VerifyEmail/d3ec9e45-d8f3-47                                                                                                    | 757-8d5f-343be1be7ab9/                                                                                        |
| For more information or if you have any questions please contact the Kroger su                                                                                                    | upport desk.                                                                                                  |
| This email and any files transmitted with it are confidential and intended solely for the individual to which addr<br>support desk immediately and delete the email and any attachments from your system. | ressed. If you have received this email in error, please notify the Kroger                                    |

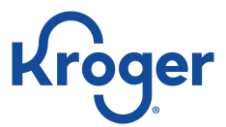

# Adding Associated Companies—Existing Company

1. From the **Company Details** screen click **Add Company (A)**.

| ssociations                                        |                                             |                         |                                    |        |
|----------------------------------------------------|---------------------------------------------|-------------------------|------------------------------------|--------|
| Kroger UAT - V     Jimmie's Bro     Kroger UAT - I | <b>fendor B 💼</b><br>kerage 🚘<br>Broker A 🚘 |                         |                                    |        |
| ssociated Co                                       | ompanies                                    |                         | A Add Compa                        | any    |
| Company Name                                       |                                             | Status 🔶 Effective Date | e 🔶 End Date 💠 Commodity 🔶 Action: | s      |
| Jimmie's Brokerage                                 |                                             | Active 02-04-2020       | N/A 633 - NF CEREALS Action        | ns 🗸   |
| < 1 >                                              | sers                                        |                         | 50<br>Add Use                      | D<br>F |
| Last Name                                          | 🔶 🛛 First Name                              | Company                 | Commodity                          | ns     |
| Vendor                                             | Joe                                         | Kroger UAT - Vendor B   | 633 - NF CEREALS                   | ew     |
| Vendor                                             | Vicky                                       | Kroger UAT - Vendor B   | 633 - NF CEREALS                   | ew     |
| c <u>1</u> >                                       |                                             |                         | 50                                 | 0      |

2. Search for an existing company then click **Select** (B).

| Compan                | y Ass  | ociatio   | n - Searc     | ch         |        |        |        |
|-----------------------|--------|-----------|---------------|------------|--------|--------|--------|
| uat                   |        |           |               |            |        |        | Q      |
| Company 🔶             | Туре 🔶 | DUNS 🔶    | City          | 🗘 State    | Status | Action |        |
| Kroger UAT - Broker A | Broker | 999999994 | Clear Lake    | lowa       | Active | 3      | Select |
| Kroger UAT - Broker   | Broker | 99999993  | San Francisco | California | Active |        | Select |
| < 1 ×                 |        |           |               |            |        |        | 50 🔻   |
|                       |        |           |               |            |        |        | Cancel |

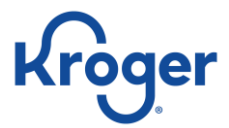

- 3. Enter an **Effective Date** (C).
- 4. Select **Commodities** (D).
- 5. Click **Submit** (E).

| 0.0.000.000.000   | and intigen Comformed         |      |   |            |
|-------------------|-------------------------------|------|---|------------|
| Company A         | ssociation - Confirmat        | lion |   |            |
| Company           | Kroger UAT - Broker Company A |      |   |            |
| DUNS              | 999999994                     |      |   |            |
| Туре              | Broker                        |      |   |            |
| Effective Date* 🛛 |                               | ×    |   |            |
| Commodities*      | 633-NF CEREALS 🕶              |      |   |            |
|                   |                               |      | E | Submit Can |
|                   |                               |      |   |            |

- **Note:** The new company will appear in the **Company Associations** table and the default contact will receive an email confirming the new association.
  - The email address entered in the **Default Contact Email** field will be considered the Admin for the company's account and will be notified of any changes made to the company's account. The individual broker admin will have to click **Add Association** from **My Account** on the **Associations** tab to add vendors for creating proposals.

Upon the successful addition of associated companies in the Kroger Vendor Collaboration Portal, brokers and distributors should reference the materials:

- VCP FREQUENTLY ASKED QUESTIONS
- PROPOSAL AND CONTRACT MANAGEMENT JOB AID

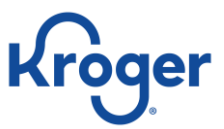

### Add Associated Companies—New Company

1. Expand the **Search** menu then select **Company** (A).

|   |   | Kroger   |
|---|---|----------|
|   | ÷ | Proposal |
|   | ۹ | Search 🗕 |
| A |   | Company  |
| Τ |   | Item     |
|   |   | User     |
|   |   | Proposal |
|   | ? | FAQ Page |

2. Search for the company's name using the search bar. If the company is not in the search results, then select the **Add Company** (B) link.

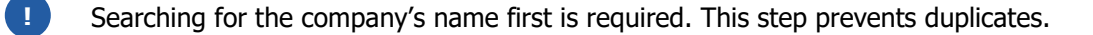

- a. If the company is listed in the search results, select **View** from the **Action** drop-down menu (C) and then **Add Association** on the Company's page.
- b. The new company will appear in the **Company Associations** table and the default contact will receive an email confirming the new association.

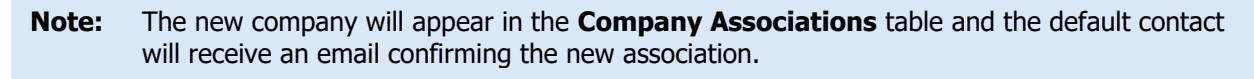

| Company Search                |        |           |               |            |         |             |
|-------------------------------|--------|-----------|---------------|------------|---------|-------------|
| uat                           |        |           |               |            | 0       | ΟQ          |
|                               |        |           |               |            | В       | Add Company |
| Company                       | 0 Туре | 0 DUNS    | City          | \$ State   | 0 State | Action      |
| Kroger UAT - Broker A         | Broker | 999999994 | Clear Lake    | lowa       | Act C   | Actions ~   |
| Kroger UAT - Vendor B         | Vendor | 999999998 | AURORA        | Ilinois    | Active  | Actions ~   |
| Kroger UAT - Broker Company B | Broker | 999999993 | San Francisco | California | Active  | Actions ~   |
| 4 4 4                         |        |           |               |            |         | 50 🔻        |

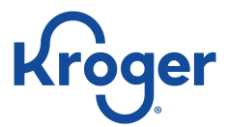

3. Fill in the company's information and select **Add Association** (D).

| Company Details           |                   |     |
|---------------------------|-------------------|-----|
| Name *                    |                   |     |
| DUNS *                    |                   |     |
| Туре •                    | Broker            | •   |
| Default Contact Email * 0 |                   |     |
| Address                   |                   |     |
| Address *                 |                   |     |
| City *                    |                   |     |
| Country *                 | Select One        | · · |
| State                     | Select One        | *   |
| Postal Code *             |                   |     |
| Associated Companies      |                   |     |
|                           | O Add Association |     |

4. Type your own company's name in the search field and click **Select** (E).

| Compa                        | any As            | ssociati          | ion - Se | arch  |        |               |
|------------------------------|-------------------|-------------------|----------|-------|--------|---------------|
| uat vendor b                 |                   |                   |          |       |        | Q             |
| Company<br>Kroger UAT - Vend | Type Ior B Vendor | DUNS<br>999999998 | ¢ City   | State | Status | Action Select |
| e 1 e                        |                   |                   |          |       |        | 50 🔻          |
|                              |                   |                   |          |       |        | Cancel        |

5. Select the **Effective Date** (F) and **Commodities** (G) then select **Submit** (H).

| Company A         | ssociation - Confirmation |
|-------------------|---------------------------|
| Company           | Kroger UAT - Vendor B     |
| DUNS              | 99999998                  |
| Туре              | Vendor                    |
| Effective Date* 0 | F                         |
| Commodities*      | G 633-NF CEREALS -        |
|                   | H Submit Cancel           |

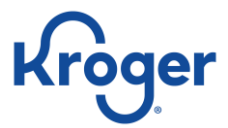

6. When all fields are complete, select **Submit** (I).

| Company Details           |                            |
|---------------------------|----------------------------|
| Name *                    | TEST Broker                |
| DUNS *                    | 121121121                  |
| Туре •                    | Boler ·                    |
| Default Contact Email * O | railroad_452315(704H00.00M |
| Address                   |                            |
| Address *                 | 123 Main St                |
| City •                    | Anywhere                   |
| Country *                 | United States of America   |
| State *                   | Calfonia                   |
| Pestal Code *             | 90211                      |
| Associated Companies      |                            |
| Company                   | Kroger LAT - Vendor B      |
| Commodities               | 633.417 CEREALS 🕶          |
|                           | Remove Association         |
|                           | © Add Association          |
|                           | Cancel 🛛 Submit            |